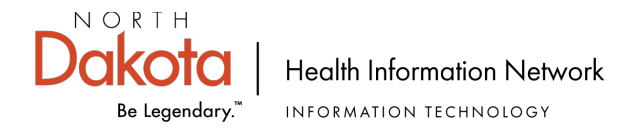

## eAUA (Electronic AUA) Process – Granting Authority

1. NDHIN provides the eAUA link as well as the eAUA Email Script to the Granting Authority: Page 7. The participant edits Page 7 by replacing the black script in the screenshot below with the name and email address of the granting authority who will approve the AUA.

When you are asked to assign the NEXT PARTICIPANT, enter: {Participant Granting Authority enter name and email here}

- 2. Granting Authority emails the eAUA link and instruction email to person(s) requiring NDHIN access: Page 7.
- 3. User clicks on the URL provided by their facility.
- 4. User clicks 'Continue' at bottom of page.

|                                                                                                    | Be Legendary.™                                                                                                    | HEAL I'H<br>SFN 60297                                                                                                    | INFORMA<br>v2 (12-2022)                                                                                                    | TION NETWOR                                                                                                    | ₹K                                                                                                    |                                                                                                    |                                                                                                    |                                                                                                    |
|----------------------------------------------------------------------------------------------------|----------------------------------------------------------------------------------------------------|----------------------------------------------------------------------------------------------------|----------------------------------------------------------------------------------------------------|----------------------------------------------------------------------------------------------------|----------------------------------------------------------------------------------------------------|----------------------------------------------------------------------------------------------------|----------------------------------------------------------------------------------------------------|----------------------------------------------------------------------------------------------------|
| he Nor<br>ealth in<br>require                                                                                                    | th Dakota Healt<br>nformation. Info<br>ed by statute N.                                                                                                    | 1 Information<br>mation is en<br>D.C.C. § 54                                                                                                    | n Network (N<br>hcrypted and<br>-59-26(b) to i                                                                                                    | IDHIN) allows he<br>sent over a secu<br>implement and a                                                                                                    | alth care providers to ele<br>ire network. The North E<br>dminister a health inform                                                                                                    | ctronically a<br>akota Infor<br>ation excha                                                                                            | nccess, use<br>mation Tec<br>nge.                                                                     | e, and disclose patient<br>hnology Department (NDI                                                                                                    |
| lease p                                                                                                    | print clearly. *F                                                                                                    | equired. (H                                                                                                    | lover over fiel                                                                                                    | ld text for help.)                                                                                                    |                                                                                                    |                                                                                                    |                                                                                                    |                                                                                                    |
| lame o                                                                                                    | f NDHIN Partici                                                                                                    | ant (Health                                                                                                    | Care Organi                                                                                                    | ization)*                                                                                                    |                                                                                                    |                                                                                                    | User ID                                                                                               |                                                                                                    |
| uthoriz                                                                                                    | zed User's Nam                                                                                                    | )*                                                                                                    |                                                                                                    | Title*                                                                                                    |                                                                                                    | E-mai                                                                                                    | Address*                                                                                              |                                                                                                    |
| lational                                                                                                    | l Provider Identi                                                                                                    | fier (NPI) (Pi                                                                                                    | ersonal NPI f                                                                                                    | for Primary Provi                                                                                                    | der or Pharmacist Eacilit                                                                                                    | NPL or N/                                                                                                    | A for other                                                                                           | users)*                                                                                                    |
| adona                                                                                                    |                                                                                                    |                                                                                                    |                                                                                                    | ion ninung nion                                                                                                    |                                                                                                    |                                                                                                    | ther ether                                                                                            | 400107                                                                                                    |
| acility                                                                                                    | Address*                                                                                                    |                                                                                                    |                                                                                                    |                                                                                                    | City*                                                                                                    |                                                                                                    | State*                                                                                                | ZIP Code*                                                                                                    |
|                                                                                                    |                                                                                                    |                                                                                                    |                                                                                                    |                                                                                                    |                                                                                                    |                                                                                                    |                                                                                                    |                                                                                                    |
|                                                                                                    | 4                                                                                                    | notoboo the                                                                                                    | usor's job                                                                                                    | function                                                                                                    |                                                                                                    |                                                                                                    |                                                                                                    |                                                                                                    |
| hoose                                                                                                    | e the role that i                                                                                                    | natches the                                                                                                    | 5 user s job                                                                                                    | fullouoff.                                                                                                    |                                                                                                    |                                                                                                    |                                                                                                    |                                                                                                    |
| hoose                                                                                                    | *Select                                                                                                    |                                                                                                    | 9 0361 3 100                                                                                                    |                                                                                                    |                                                                                                    |                                                                                                    |                                                                                                    |                                                                                                    |
| choose<br>cole:                                                                                                    | *Select<br>er-specify:                                                                                                    |                                                                                                    | 5 U361 3 JOD                                                                                                    | initial and a second second se |                                                                                                    |                                                                                                    |                                                                                                    |                                                                                                    |
| choose<br>cole:                                                                                                    | e the role that i<br>*Select<br>er-specify:                                                                                                    |                                                                                                    | 9 (136) 3 (00                                                                                                    |                                                                                                    |                                                                                                    |                                                                                                    |                                                                                                    |                                                                                                    |
| cole:<br>Othe<br>Othe<br>articipa<br>npermi:<br>ersonal                                                                                                    | *Select<br>*Select<br>er-specify:<br>ants and the ND<br>issible access, u<br>I liability for dam                                                                                                    | HIN monitor<br>se or disclos<br>ages.                                                                                                    | the impermis                                                                                                    | issible access, us<br>sult in disciplinary                                                                                                    | se or disclosure of patient<br>action and termination o                                                                                                    | t health info<br>f this agree                                                                                                    | rmation by<br>ment and a                                                                              | Authorized Users.<br>breach could result in                                                                                                    |
| choose<br>cole:<br>Othe<br>articipa<br>npermi<br>ersonal<br>s an Au                                                                                                    | *Select<br>er-specify:<br>ants and the ND<br>issible access, u<br>I liability for dam<br>uthorized User y                                                                                                    | HIN monitor<br>se or disclos<br>ages.<br>ou agree to                                                                                                    | the impermis<br>sure may res                                                                                                    | issible access, us<br>sult in disciplinary<br>g terms and cond                                                                                                    | se or disclosure of patient<br>action and termination o                                                                                                    | t health info<br>f this agree                                                                                                    | rmation by<br>ment and a                                                                              | Authorized Users.<br>breach could result in                                                                                                    |
| choose<br>cole:<br>Othe<br>articipa<br>npermi<br>ersonal<br>s an Au<br>treatr<br>. I will<br>treatr<br>. I agre<br>dutie                                                                                                    | *Select<br>er-specify:<br>ants and the ND<br>issible access, u<br>I liability for dan<br>uthorized User y<br>only access, us<br>rs.                                                                                                    | HIN monitor<br>se or disclos<br>ages.<br>ou agree to<br>a, or disclose<br>rocessing, o<br>e or disclose                                                                                                    | the impermis<br>sure may res<br>the following<br>e an Individu<br>or other nece<br>e only the mi                                                                                | issible access, us<br>sult in disciplinary<br>g terms and cond<br>ual's Protected He<br>essary business r<br>inimum necessar                                                                                                    | e or disclosure of patient<br>action and termination o<br>litions.<br>ealth Information (PHI) w<br>related to the Individual ir<br>y amount of an Individua                                                                                                    | t health info<br>f this agree<br>ith whom I I<br>n the perforr<br>I's PHI nece                                                         | mation by<br>ment and a<br>nance of m<br>ssary for th                                                 | Authorized Users.<br>breach could result in<br>th care relationship; for<br>y duties.<br>he performance of my                                                     |
| choose<br>cole:<br>Othe<br>articipa<br>npermis<br>ersonal<br>s an Au<br>treatr<br>. I agre<br>dutie<br>. I agre<br>Admi<br>. I agre                                                                                                    | *Select<br>er-specify:<br>er-specify:<br>liability for dan<br>uthorized User y<br>only access, us<br>ment, payment j<br>ee to access, us<br>es to maintain tl<br>inistrative Rules<br>es to abide by tl                                                                         | HIN monitor<br>se or disclos<br>ages.<br>ou agree to<br>a, or discloss<br>rocessing, o<br>e or discloss<br>rocessing, o<br>e or discloss<br>rocessing, o                                                                                                    | the impermis<br>sure may res<br>the following<br>e an Individu<br>or other nece<br>e only the mi<br>ality of PHI a<br>o an Individu<br>joicies.                                 | issible access, us<br>sult in disciplinary<br>g terms and cond<br>aal's Protected He<br>essary business r<br>inimum necessar<br>as required under<br>aa's health inform                                                                                                    | e or disclosure of patient<br>action and termination of<br>itions.<br>ealth Information (PHI) w<br>related to the Individual in<br>y amount of an Individua<br>r the HIPAA Rules, Feder<br>nation.                                                                                  | t health info<br>f this agree<br>ith whom I h<br>the perforr<br>I's PHI nece<br>ral and State                                          | mation by<br>ment and a<br>nance of m<br>ssary for th<br>e Laws and                                   | Authorized Users.<br>breach could result in<br>th care relationship; for<br>y duties.<br>he performance of my<br>I Regulations, and                               |
| choose<br>cole:<br>Othe<br>articipa<br>npermis<br>ersonal<br>s an Au<br>treatr<br>l agre<br>dutie<br>l agre<br>Admi<br>l ack                                                                                                    | *Select<br>er-specify:<br>er-specify:<br>liability for dar<br>uthorized User y<br>only access, us<br>ment, payment j<br>ee to access, us<br>s.<br>ee to maintain tl<br>inistrative Rules<br>et o abide by tl<br>nowledge the H                                                  | HIN monitor<br>se or disclos<br>ages.<br>ou agree to<br>e, or disclose<br>rocessing, o<br>e or disclose<br>te confidenti<br>applicable te<br>e NDHIN pe NDAIN pe<br>PAA and NI<br>Pert and the                                                                                                    | the impermis<br>sure may res<br>the following<br>e an Individu<br>or other nece<br>e only the mi<br>ality of PHI a<br>o an Individu<br>Dicies.                                  | issible access, us<br>sult in disciplinary<br>g terms and cond<br>aal's Protected He<br>essary business r<br>inimum necessar<br>as required under<br>ual's health inform<br>entiality requirem<br>entiality requirem                                                                                                    | e or disclosure of patient<br>action and termination o<br>itions.<br>ealth Information (PHI) w<br>related to the Individual ir<br>y amount of an Individua<br>r the HIPAA Rules, Feder<br>nation.<br>ents continue beyond m<br>curit training ac access                             | t health info<br>f this agree<br>ith whom I h<br>the perforn<br>l's PHI nece<br>ral and State<br>remployme                             | mation by<br>ment and a<br>nance of m<br>issary for th<br>e Laws and<br>nt with the                   | Authorized Users.<br>breach could result in<br>th care relationship; for<br>y duties.<br>he performance of my<br>I Regulations, and<br>Participant.               |
| choose<br>lole:<br>Other<br>articipa<br>mpermia<br>ersonal<br>s an Ar<br>treatr<br>dutie<br>dutie<br>dutie<br>lagr<br>Admi<br>lagr<br>lagr<br>lagr<br>lagr<br>lagr                                                                                                    | *Select<br>er-specify:<br>ants and the ND<br>sisble access, u<br>l liability for dan<br>uthorized User y<br>only access, us<br>ment, payment j<br>ee to access, us<br>s.<br>ee to maintain tl<br>inistrative Rules<br>es to abide by tl<br>nowledge the H<br>nowledge that l    | HIN monitor<br>se or disclos<br>ages.<br>ou agree to<br>a, or disclos<br>rocessing, o<br>e or disclose<br>rocessing, o<br>e or disclose<br>the NDHIN pe NDHIN pe<br>PAA and NI<br>must particip                                                                                                    | the impermis<br>sure may res<br>the following<br>e an Individu<br>or other nece<br>e only the mi<br>ality of PHI a<br>o an Individu<br>Jicies.<br>DHIN confide<br>ale in annua  | ssible access, us<br>sult in disciplinary<br>g terms and cond<br>ual's Protected He<br>essary business r<br>inimum necessar<br>as required under<br>ual's health inform<br>entiality requirem<br>al privacy and se                                                                                                    | se or disclosure of patient<br>raction and termination o<br>litions.<br>ealth Information (PHI) w<br>related to the Individual<br>r the HIPAA Rules, Feden<br>ation.<br>ents continue beyond my<br>curity training as a memt                                                        | t health info<br>f this agree<br>ith whom I H<br>the perforr<br>l's PHI nece<br>ral and Stat<br>v employme<br>per of the Pa            | mation by<br>ment and a<br>nance of m<br>issary for th<br>e Laws and<br>nt with the<br>articipant's   | Authorized Users.<br>breach could result in<br>th care relationship; for<br>y duties.<br>he performance of my<br>I Regulations, and<br>Participant.<br>workforce. |
| choose<br>ole:<br>Other<br>articipa<br>mpermis<br>ersonal<br>s an At<br>treat<br>1 agre<br>Admi<br>1 agre<br>Admi<br>Admi<br>1 agre<br>Admi<br>1 agre<br>Admi<br>1 agre<br>Admi<br>1 agre<br>Admi<br>1 agre<br>Admi<br>1 agre<br>Admi<br>1 agre<br>Admi<br>1 agre<br>Admi<br>1 agre<br>Admi<br>1 agre<br>Admi<br>1 agre<br>Admi<br>1 agre<br>Admi<br>1 agre<br>Admi<br>1 agre<br>Admi<br>Admi<br>Admi<br>Admi<br>Admi<br>Admi<br>Admi<br>Admi | *Select<br>er-specify:<br>ants and the ND<br>sssible access, u<br>I liability for dan<br>uthorized User y<br>only access, us<br>ment, payment I<br>ee to access, us<br>res.<br>ee to maintain th<br>inistrative Rules<br>ee to abide by th<br>nowledge the H<br>nowledge that I | HIN monitor<br>se or disclos<br>ages.<br>ou agree to<br>e, or disclosring, c<br>e or disclose<br>te confidenti<br>applicable t<br>e NDHIN pc<br>PAA and NI<br>must particip<br>REE TO CO                                                                                                    | the impermit<br>sure may res<br>the following<br>e an Individu<br>or other nece<br>e only the mit<br>ality of PHI a<br>o an Individu<br>plicies.                                | issible access, us<br>suit in disciplinary<br>g terms and cond<br>ual's Protected H<br>essary business r<br>essary business r<br>as required under<br>ual's health inform<br>entiality requirem<br>al privacy and se<br>I THE NDHIN AU                                                                                                    | se or disclosure of patient<br>raction and termination o<br>litions.<br>ealth Information (PHI) w<br>related to the Individual ir<br>y amount of an Individua<br>r the HIPAA Rules, Feder<br>nation.<br>ents continue beyond my<br>curity training as a memb<br>ITHORIZED USER AGRI | t health info<br>f this agree<br>ith whom I h<br>the perform<br>rs PHI nece<br>ral and State<br>employme<br>per of the Pa<br>EEMENT.   | mation by<br>ment and a<br>nance of m<br>ssary for th<br>e Laws and<br>nt with the<br>articipant's t  | Authorized Users.<br>breach could result in<br>th care relationship; for<br>y duties.<br>he performance of my<br>I Regulations, and<br>Participant.<br>workforce. |
| Choose<br>lole:<br>Choose<br>articipa<br>npermi<br>ersonal<br>s an Ar<br>lagr<br>lagr<br>lagr<br>lagr<br>lagr<br>lagr<br>lagr<br>lag                                                                                                    | *Select<br>er-specify:                                                                                                    | HIN monitor<br>se or disclos<br>ages.<br>ou agree to<br>e, or disclose<br>e or disclose<br>e or di or di or di or disclose<br>e or disc | the impermis<br>sure may res<br>the following<br>e an Individu<br>or other nece<br>e only the mi<br>ality of PHI a<br>o an Individu<br>Jicies.<br>DHIN confide<br>nate in annua | issible access, us<br>suit in disciplinary<br>g terms and cond<br>ual's Protected He<br>essary business r<br>inimum necessar<br>as required under<br>as required under<br>entiality requirem<br>al privacy and se<br>I THE NDHIN AU                                                                                                    | e or disclosure of patient<br>action and termination o<br>litions.<br>ealth Information (PHI) w<br>related to the Individual ir<br>y amount of an Individua<br>r the HIPAA Rules, Feder<br>nation.<br>ents continue beyond my<br>curity training as a memt<br>ITHORIZED USER AGRI   | t health info<br>f this agree<br>ith whom I h<br>the perforn<br>l's PHI nece<br>ral and Stat<br>v employme<br>per of the Pa<br>EEMENT. | mation by<br>ment and a<br>nance of m<br>rssary for th<br>e Laws and<br>nt with the<br>articipant's n | Authorized Users.<br>breach could result in<br>th care relationship; for<br>y duties.<br>he performance of my<br>I Regulations, and<br>Participant.<br>workforce. |

Page 1 9/20/2022 SBS

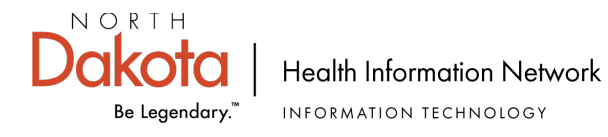

5. User completes and signs the form. Note that required fields have orange asterisks. Click 'Click to Sign" at the bottom of the form.

| Dakota HE<br>Be Legendary. <sup>™</sup> SF                                                                                                    | UTHORIZED USER<br>DRTH DAKOTA INFORM<br>EALTH INFORMATION I<br>N 60297v2 (12-2022)    | AGREEMENT<br>IATION TECHNOLO<br>NETWORK                                        | GΥ                                                                       |                                      |                                                    |
|----------------------------------------------------------------------------------------------------|---------------------------------------------------------------------------------------|--------------------------------------------------------------------------------|--------------------------------------------------------------------------|--------------------------------------|----------------------------------------------------|
| The North Dakota Health Info<br>health information. Informati<br>is required by statute N.D.C.                                                      | ormation Network (NDHIN)<br>on is encrypted and sent or<br>C. § 54-59-26(b) to implem | allows health care provi<br>ver a secure network. T<br>ent and administer a he | ders to electronically<br>he North Dakota Info<br>alth information excha | access, use,<br>mation Tech<br>inge. | , and disclose patient<br>nology Department (NDIT) |
| Please print clearly. *Requi                                                                                                    | i <b>red</b> . (Hover over field text f                                               | or help.)                                                                      |                                                                          |                                      |                                                    |
| Name of NDHIN Participant                                                                                                    | (Health Care Organization)                                                            | *                                                                              |                                                                          | User ID                              |                                                    |
| Authorized User's Name*                                                                                                    |                                                                                       | Title*                                                                         | E-ma                                                                     | il Address*                          |                                                    |
| Autonzed Oser S Hume                                                                                                    |                                                                                       | inde                                                                           | E ma                                                                     | in / total coo                       |                                                    |
| National Provider Identifier (I                                                                                                    | NPI) (Personal NPI for Prin                                                           | ary Provider or Pharma                                                         | cist, Facility NPI or N                                                  | Α for other ι                        | users)*                                            |
|                                                                                                    |                                                                                       | C:+.*                                                                          |                                                                          | State*                               | 7IP Code*                                          |
| Facility Address*                                                                                                    |                                                                                       | City                                                                           |                                                                          | otate                                | Zii Oodc                                           |
| Facility Address*                                                                                                    |                                                                                       | City                                                                           |                                                                          | State                                |                                                    |
| Facility Address* Choose the role that matc Role: Select                                                                                            | hes the user's job function                                                           | on.                                                                            |                                                                          |                                      |                                                    |
| Facility Address* Choose the role that matc Role: Othe Select Provider Nurse Pharmacist                                                             | hes the user's job functio                                                            | on.                                                                            |                                                                          | Juic                                 |                                                    |
| Facility Address* Choose the role that matc Role: Othe Select Provider Nurse Pharmacist Participa Other Clinical Role Impermis personal Health Plan | hes the user's job function                                                           | on.<br>Iccess, use or disclosure<br>sciplinary action and ter                  | e of patient health info<br>mination of this agree                       | rmation by /<br>ment and a           | Authorized Users.<br>breach could result in        |

6. After signing the form, User enters the provided name and email for their Granting Authority into the Participant 2 fields:

| o complete the form pleas<br>mail to complete this form | e enter the information for the<br>n. | e next participant. They will receive ar  |
|---------------------------------------------------------|---------------------------------------|-------------------------------------------|
| Participant 2                                           |                                       | ^                                         |
| The Next Participant is th                              | e person authorized to sign of        | ff on this form. Their info was likely pr |
| ovided in the email in wh                               | nich you obtained the link to th      | his form. If not, contact the sender for  |
| the information.                                        |                                       | Read Less                                 |
| First name                                              | Last name                             | Email address                             |
| Enter first name                                        | Enter last name                       | Enter email address                       |
| + Add Message                                           |                                       |                                           |
| Ŭ                                                       |                                       |                                           |
|                                                         |                                       |                                           |
| + Add Message                                           |                                       |                                           |

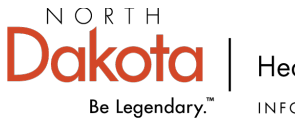

7. User provides their own email which triggers an authentication email to the user.

| Enter Your Information                | ×                         |  |
|---------------------------------------|---------------------------|--|
| Please enter your email and then clic | k to sign this document.  |  |
|                                       | Cancel Back Click to sign |  |

8. User is presented with this message.

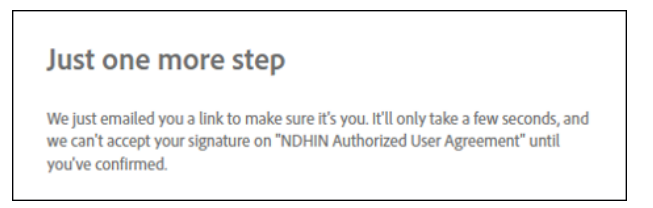

9. User opens their email, finds the authentication email, and confirms their email address by clicking on the blue sentence 'Confirm my email address'.

| Please confirm your signature on NDHIN Authorized Use                                                                                                    | er Agreement                                                                                                    |
|----------------------------------------------------------------------------------------------------|----------------------------------------------------------------------------------------------------|
| Adobe Sign <adobesign@adobesign.com><br/>To<br/>Ithere are problems with how this message is displayed, click here to view it in a web b<br/>Click here to download pictures. To help protect your privacy, Outlook prevented autom</adobesign@adobesign.com> | rowser.<br>atic download of some pictures in this message.                                                                                                    |
| ***** CAUTION: This email originated from an outside sou                                                                                                    | rce. Do not click links or open attachments unless you know they                                                                                                    |
| ×                                                                                                    |                                                                                                    |
|                                                                                                    | Thank you for signing NDHIN Authorized User<br>Agreement. To complete the process, you just need to<br>confirm your email address using the link below. It will<br>only take seconds.     Confirm my email address     After you confirm your signature and other form<br>participants have fulfilled their roles, all parties will<br>receive a completed copy of NDHIN Authorized User<br>Agreement as a PDF. |

- 10. Granting Authority receives an email notification that and eAUA has been signed. Please note the two names in the red box, below.
  - a. The user requesting access will be the first name and the second name MUST be the name of the granting authority.
  - b. If the second name is not the granting authority, you must contact the user and ask them to start over by clicking the link and filling out a new form. Inform the user that they must put the granting authority's name and email in the 'Assign the Next Participants' box.

Page 3 9/20/2022 SBS

| Dakota                                                                     | Health Information Netv                                                                                                 | vo                 | rk                                                                                                    |                       |
|----------------------------------------------------------------------------|----------------------------------------------------------------------------------------------------|--------------------|----------------------------------------------------------------------------------------------------|-----------------------|
| Be Legendary.™                                                             | INFORMATION TECHNOLOGY                                                                                                  |                    |                                                                                                    |                       |
| Julie Smith has signed N                                                   | DHIN Authorized User Agreement                                                                                          |                    |                                                                                                    |                       |
| Adobe Sign <adobesi<br>To • Schafer, Suzann B.</adobesi<br>                | gn@adobesign.com>                                                                                                    |                    |                                                                                                    | ← Reply ≪             |
| If there are problems with how this<br>Click here to download pictures. To | message is displayed, click here to view it in a web browse<br>help protect your privacy, Outlook prevented automatic d | er.<br>ownl        | load of some pictures in this message.                                                                                                    |                       |
| NDHIN Authorized User Agree<br>125 KB                                      | ment - unsigned.pdf 🗸                                                                                                   |                    |                                                                                                    |                       |
| ***** CAUTIO                                                               | N: This email originated from an outside source.                                                                        | <mark>Do no</mark> | ot click links or open attachments unless you                                                                                                | know they are s       |
|                                                                            | ×                                                                                                    |                    |                                                                                                    |                       |
|                                                                            | ×                                                                                                    |                    | NDHIN Authorized User Agreement has been si<br>Julie Smith (sbschafer@nd.gov). It has now beer<br>Suzann Schafer (sbschafer@nd.gov) to sign. | igned by<br>n sent to |
|                                                                            |                                                                                                    |                    | Why use Adobe Acrobat Sign:                                                                                                    |                       |
|                                                                            |                                                                                                    |                    | <ul> <li>Exchange, Sign, and File Any Document<br/>Seconds!</li> </ul>                                                                       | t. In                 |
|                                                                            |                                                                                                    |                    | <ul> <li>Set-up Reminders. Instantly Share Copi<br/>Others.</li> </ul>                                                                       | es with               |
|                                                                            |                                                                                                    |                    | <ul> <li>See All of Your Documents, Anytime,<br/>Anywhere.</li> </ul>                                                                        |                       |

11. Granting Authority receives a second email giving them the option to either <u>Review and</u> <u>Sign</u> or to <u>Delegate</u> the approval signature to another person.

| Your signature is required on NDHIN Authorized Use                                                                                                    | r Agree    | ement                                                                                                    |
|----------------------------------------------------------------------------------------------------|------------|----------------------------------------------------------------------------------------------------|
| Adobe Sign <adobesign@adobesign.com><br/>To • Schafer, Suzann B.</adobesign@adobesign.com>                                                                                      |            | S Reply S                                                                                                    |
| () If there are problems with now this message is displayed, click here to view it in a v<br>Click here to download pictures. To help protect your privacy, Outlook prevented a | utomatic d | r.<br>ownload of some pictures in this message.                                                                                                    |
| ***** CAUTION: This email originated from an outside s                                                                                                    | ource. Do  | not click links or open attachments unless you know they are                                                                                                    |
| ×                                                                                                    |            |                                                                                                    |
| <                                                                                                    | ×          | Please sign NDHIN<br>Authorized User<br>Agreement                                                                                                    |
|                                                                                                    |            | Authorized User Agreement. Now it is your turn.                                                                                                    |
|                                                                                                    |            | Click here to review and sign NDHIN Authorized User<br>Agreement.<br>After you sign NDHIN Authorized User Agreement, all<br>parties will receive a final PDF copy by email. |
|                                                                                                    |            | If you need to delegate this document to an authorized<br>party for signature, please do not forward this email.<br>Instead, click here to delegate.                        |
| Right-click or tap and hold here to download                                                                                                    |            |                                                                                                    |

12. If delegation is chosen, these boxes are completed. Only the person to whom the signature is delegated will see the message.

| De            | legale tills docu                                  | ment                         |                      |                            |
|---------------|----------------------------------------------------|------------------------------|----------------------|----------------------------|
| To se<br>addr | end this document to an<br>ress and a message belo | nother individual in y<br>w. | our organization for | signature, enter their ema |
|               | Email:                                             |                              |                      |                            |
|               | Message:                                           |                              |                      |                            |
|               |                                                    |                              |                      |                            |
|               |                                                    |                              |                      | Delegate                   |

Page 4 9/20/2022 SBS

NORTH

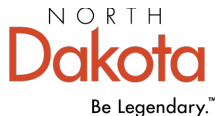

Health Information Network

INFORMATION TECHNOLOGY

13. Granting Authority adds the User ID only if the organization is using Single Sign On, and then reviews and signs the document. The Granting Authority clicks 'click to sign' at the bottom of the form.

| Dakota<br>Be Legendary."                                                                                     | AUTHORIZED USER<br>NORTH DAKOTA INFORM<br>HEALTH INFORMATION N<br>SFN 60297 (11-2020)            | AGREEME<br>IATION TECH<br>NETWORK                       | <b>NT</b><br>INOLOGY                                                                                    |                                     |                                                 |   |
|----------------------------------------------------------------------------------------------------|--------------------------------------------------------------------------------------------------|---------------------------------------------------------|----------------------------------------------------------------------------------------------------|-------------------------------------|-------------------------------------------------|---|
| The North Dakota Health<br>health information. Inforr<br>is required by statute N.D<br>Please print clearly. | Information Network (NDHIN)<br>mation is encrypted and sent or<br>).C.C. § 54-59-26(b) to implem | allows health ca<br>ver a secure net<br>ent and adminis | are providers to electronically a<br>twork. The North Dakota Inform<br>ster a health information exchan | ccess, use,<br>nation Techn<br>ige. | and disclose patient<br>nology Department (ITD) |   |
| Name of NDHIN Particip<br>Windsor Hospital                                                                   | ant (Health Care Organization)                                                                   | K.                                                      |                                                                                                    | User ID                             |                                                 | ] |
| Authorized User's Name<br>Julie Smith                                                                        |                                                                                                  | Title<br>RN                                             |                                                                                                    | Specialty                           |                                                 |   |
| <br>I HAVE READ AND AGE                                                                                      | REE TO COMPLY WITH THE N                                                                         | IDHIN AUTHOR                                            | RIZED USER AGREEMENT.                                                                                   |                                     |                                                 |   |
| Authorized User's Signal                                                                                     | ture                                                                                             |                                                         |                                                                                                    |                                     | Date<br>09/19/2022                              | ] |
| Participant (Health Care                                                                                     | Organization) Granting Author                                                                    | ity's Signature                                         | Name                                                                                                    |                                     | Date                                            | 1 |

14. Message opens stating the process is complete. A copy of the completed form can be downloaded at this time, and all parties will receive a copy of the completed form.

09/19/2022

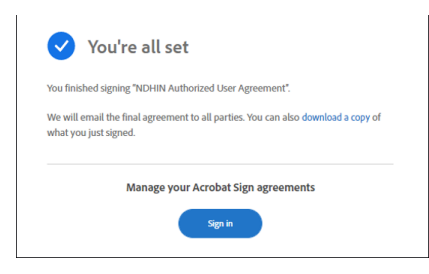

Click here to sign

15. Email received by User, Granting Authority, and NDHIN.

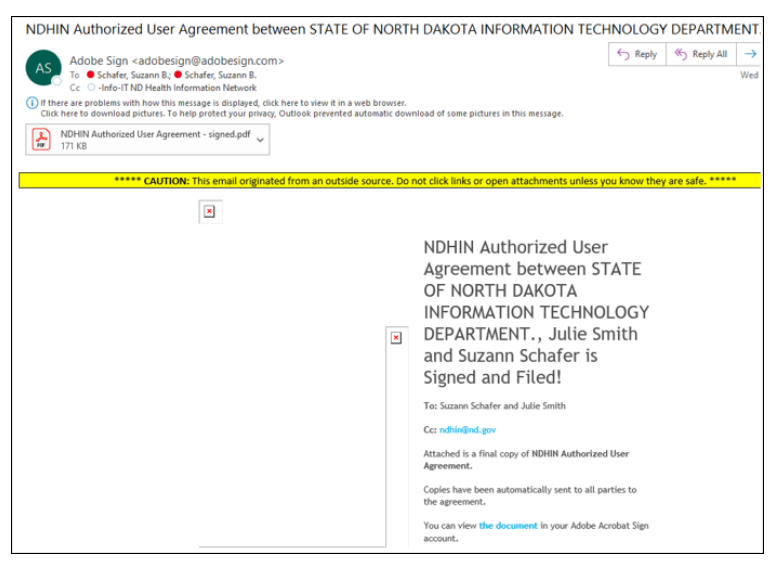

Page 5 9/20/2022 SBS

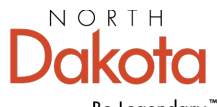

Health Information Network

Be Legendary.<sup>™</sup> INFORMATION TECHNOLOGY

- 16. Weekly, NDHIN downloads the all the information in the AUAs received in the prior week. That file is submitted to the NDHIN vendor, Orion. Orion creates the users, sends the new user and the password emails to the new user.
- 17. Urgent new user AUAs will still be processed upon request.
- 18. The granting authority will no longer receive the email notifying them that user setup is complete. The email displayed in step 16 will serve as notification that the user request was received by NDHIN.

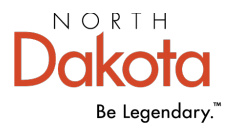

Health Information Network

## NDHIN Authorized User Agreement Link

Click the above link to open the NDHIN Authorized User Agreement electronic form. Follow the attached instructions to complete the form. You will receive an email once your user account is created.

## When you are asked to assign the NEXT PARTICIPANT, enter:

## **{Participant Granting Authority enter name and email here}**

| Who is the participa | next<br>nt?                                                | Ĵ                                   |                                    |      |
|----------------------|------------------------------------------------------------|-------------------------------------|------------------------------------|------|
|                      | Assign to next partic                                      | ipants                              |                                    | ×    |
|                      | To complete the form please<br>email to complete this form | se enter the information for the n. | next participant. They will receiv | e an |
|                      | * Participant 2                                            |                                     |                                    | ^    |
|                      | First name                                                 | Last name                           | Email address                      |      |
|                      | Enter first name                                           | Enter last name                     | Enter email address                |      |
|                      | + Muu message                                              |                                     |                                    |      |
| NK                   |                                                            |                                     |                                    |      |

Please remember: As an authorized user of the North Dakota Health Information Network (NDHIN) Clinical Portal you have agreed to access only the patients and patient data that is necessary to do your job. Additionally, NDHIN policy states: NDHIN shall limit the right of an Individual to access their own PHI or that of a family member. Additional information on NDHIN policies can be found at <a href="https://www.ndhin.nd.gov/about-us/ndhin-policies">https://www.ndhin.nd.gov/about-us/ndhin-policies</a>.